## **Shopify Categories**

Shopify categories can be downloaded into Sellercoud to be selected for individual products.

To download Shopify categories into Sellercloud:

1 Click Company settings > Toolbox > Website > SellerCloud Integrated Website > Shopify Categories > click **Re-download Categories**. The categories will download onto that page and onto the website properties page.

You can also export the category IDs and names into an Excel file for bulk-updating products by clicking **Export Categories**.

You *select* categories in Company Settings > Toolbox > Website > Website Content > **Categories**.

To bulk-update Shopify categories:

• Use the column header **Website Category.** Enter the category name as the column value.

• To add multiple categories to a single product, separate the category with the tilde sign, as follows: **category name 1~category name 2~category name 3.** 

## **Shopify Smart Collections**

## Shopify Smart Collections (https://shopify.dev/docs/admin-

<u>api/rest/reference/products/smartcollection</u>) (also known as a custom collection) work like categories, but these are rules that you will set up directly in Shopify, not in Sellercloud, and download them the same way as categories. For example, all of the SKUs that contain the word "cashmere" in the title are all part of one collection.

Enabling Smart Collections will download the smart collection instead of the regular categories. Follow this path:

Company Toolbox > Website > SellerCloud Integrated Website > Shopify General > Use smart collections.

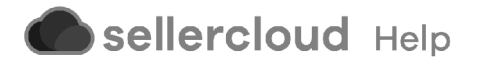